## ISTRUZIONI PER GIUSTIFICARE TRAMITE IL REGISTRO ELETTRONICO CON IL COMPUTER

Per accedere al servizio tramite Argo versione web le famiglie dovranno collegarsi al modulo famiglia utilizzando il portale argo famiglia: **http://www.argofamiglia.it** e cliccando su "**Accedi**" oppure digitando l'apposito indirizzo web che è stato comunicato dalla scuola, insieme alla password d'accesso temporanea oppure cliccando sull'icona presente sul sito del nostro Istituto.

Nella finestra "famiglia" si dovrà inserire il codice della scuola, **SS26687**, l'utente e la password comunicati dalla scuola e cliccare su entra.

Al primo accesso verrà chiesto di inserire una nuova password ed una mail di recupero.

## IMPORTANTE: conservare scrupolosamente il nome-utente e la password per i successivi accessi.

Una volta rientrati con le credenziali definitive, l'utente potrà accedere ai servizi disponibili, i quali vengono riportati in un apposito pannello nella parte sinistra dello schermo.

Cliccando sul pulsante indicato in figura si visualizzano le assenze e i ritardi giornalieri dell'alunno. In modalità **accesso genitore**, è possibile anche giustificare l'assenza. La giustificazione è altresì consentita agli alunni maggiorenni.

| 🔤 Nuovo Argo didUP X 🛛 🛐 Liceo *C. Salutati 1 Viale G. Marc X 🔤 Argo - Famiglia X +                                                                                                    |                     |
|----------------------------------------------------------------------------------------------------|---------------------|
| ← -> C a portaleargo.it/argoweb/famiglia/index.jsf# Q 년 ☆ ◇ 4 ☆ ② 国 등 ③ Z ④                                                                                                    | 🛚 🛊 🔲 🔕 In pausa) 🗄 |
| 👼 mote: voice notes 🔹 Google Docs e le fu 🚯 full-247983773741 🚱 Impostare criteri a li 🔯 Scuola, percorsi qu 📲 Come ripristinare E 😵 Manuale di Teoria P 👿 Manuale di teoria p 👿 Jimdo sito scuola                                                                                                    | ı g »               |
| ARGO SCUOLANEXT LICEO STATALE "COLUCCIO SALUTATI"<br>VIA MARCONI, 71 - MONTECATINI TERME                                                                                                    |                     |
| Servizi Alunno a Alunno: ESTER                                                                                                    |                     |
| Classe: NUOVO ORDINAVENTO LICEO SCIENTIFICO STATALE "COLUCCIO SALUTAT" (UR2) Columnation of the scopper Didup Famiglia sugli store Android ed Applet Informiamo gli utenti che è adesso scancabile la nuova app per dispositivi mobili. Venite a scoppre Didup Famiglia sugli store Android ed Applet Il codice scuola da utilizzare per accedere all'app è \$25687, utente e password sono quelle utilizzate per accedere a questa applicazione. Constitutivi Constitutivi Constituti Constitutivi Constitutivi Constitutivi Constitutivi Constituti |                     |
|                                                                                                    |                     |
| <ul> <li>✓ 38</li> </ul>                                                                                                    |                     |
|                                                                                                    |                     |
| Servizi Classe 🔍                                                                                                    |                     |
|                                                                                                    |                     |
|                                                                                                    |                     |
|                                                                                                    |                     |
| Utente sgon Nominativo GOH STEPANO                                                                                                    | Versione 3.7.0      |
| B Istruzioni-per-giudocx                                                                                                    | Mostra tutto X      |

Cliccando sul pulsante "giustifica" compare un elenco con tutte le assenze e i ritardi da giustificare.

| Nuovo Argo didUP                | 🗙 📔 🕃 Liceo "C. Salutati"   Viale G. Marc                 | 🗙 📑 Argo - Famiglia                     | × +                                       |                              |                                                                                                    | ~ - 0 X           |
|---------------------------------|-----------------------------------------------------------|-----------------------------------------|-------------------------------------------|------------------------------|----------------------------------------------------------------------------------------------------|-------------------|
| ← → C 🔒 porta                   | lleargo.it/argoweb/famiglia/index.jsf#                    |                                         |                                           | 0. @ ☆                       | 🔷 d× 🤖 🗘 🗉 🐱 🔕 🌌                                                                                                    | 🗯 🔲 🧿 in pausa) 🗄 |
| 👼 mote: voice notes 🍨           | Google Docs e le fu 🐧 full-247983773741                   | G Impostare criteri a li 🔯 S            | icuola, percorsi qu 👖 Come rip            | ristinare E 📀 Manuale di Teo | ria P 👿 Manuale di teoria p 😈 Jimdo sito scuola g.                                                                                                    |                   |
| ARGO                            | CUOLANEXT                                                 | DLUCCIO SALUTATI"<br>MONTECATINI TERME  | See.                                      |                              |                                                                                                    |                   |
| Servizi Alunno                  | Alunno: ESTER                                             |                                         | ITATIC (1 102)                            |                              |                                                                                                    |                   |
|                                 | Informiamo gli utenti che è adesso scancabile la nuova ap | p nec discositivi mohili. Venite a scon | rire Nidun Faminia sunti store Android er | 1 Anniel Internet Internet   |                                                                                                    |                   |
|                                 | Il codice scuola da utilizzare per accedere all'app è SS  | Assenze Giornaliere                     | Tes es                                    | Net one                      | ×a                                                                                                    |                   |
|                                 |                                                           | Assenze                                 | Uscite                                    | Ritardi                      |                                                                                                    |                   |
| C1 6.                           |                                                           | 15/09/2022                              |                                           |                              |                                                                                                    |                   |
|                                 |                                                           |                                         |                                           |                              |                                                                                                    |                   |
| 4 8                             |                                                           |                                         |                                           |                              |                                                                                                    |                   |
|                                 |                                                           |                                         |                                           |                              |                                                                                                    |                   |
| 1 Alexandre                     |                                                           |                                         |                                           |                              |                                                                                                    |                   |
|                                 |                                                           |                                         | <b>\</b>                                  |                              |                                                                                                    |                   |
| Servizi Classe                  |                                                           |                                         | · · · ·                                   |                              | 7                                                                                                    |                   |
| Utatà                           |                                                           |                                         | <b>\</b>                                  |                              |                                                                                                    |                   |
|                                 |                                                           |                                         | <b>\</b>                                  |                              |                                                                                                    |                   |
|                                 |                                                           |                                         | · · · · · ·                               |                              |                                                                                                    |                   |
|                                 |                                                           |                                         |                                           | Totale Assenze: 1            |                                                                                                    |                   |
|                                 |                                                           | 🧒 Assenze per gio                       | rno 🧑 Assenze per Mese 📝                  | Giustifica Totale Ritardi: 0 | and the second second se |                   |
|                                 |                                                           |                                         |                                           |                              |                                                                                                    |                   |
|                                 |                                                           |                                         |                                           |                              |                                                                                                    |                   |
| AIUTO                           |                                                           |                                         |                                           |                              |                                                                                                    |                   |
| https://www.portaleargo.it/argo | web/famiglia/index.jsf#                                   |                                         |                                           |                              |                                                                                                    | Versione 3.7.0    |
| lstruzioni-per-oiu de           | 200                                                       |                                         |                                           |                              |                                                                                                    | Mostra tutto X    |
| production per glumate          |                                                           |                                         |                                           |                              |                                                                                                    |                   |

È possibile giustificare le assenze anche cumulativamente selezionando una o più istanze (devono essere dello stesso tipo, es. tutte assenze o tutti ritardi o permessi). È inoltre possibile addurre una motivazione discorsiva alla giustificazione.

| Muovo Argo didUP            | 🗙 📔 🎆 Liceo "C. Salutati"   Viale G. Marc 🔅                 | < 💷 Argo - Famiglia    | a ×                  | +                     |                       |                       | v - 0 X                   |
|-----------------------------|-------------------------------------------------------------|------------------------|----------------------|-----------------------|-----------------------|-----------------------|---------------------------|
| ← → C 🔒 p                   | oortaleargo.it/argoweb/famiglia/index.jsf#                  |                        |                      |                       | ० छ 🕁 📀               | d× 🐴 🕑 🗉 🐻            | 🔇 🛃 💐 폐 🌲 🔲 💿 In pausa) 🗄 |
| note: voice notes           | Coogle Docs e le fu 🚯 full-247983773741 G                   | Impostare criteri a li | Scuola, percorsi qu. | 📢 Come ripristinare E | 🚱 Manuale di Teoria P | 👿 Manuale di teoria p | Jimdo sito scuola g »     |
| ARGO                        |                                                             |                        |                      |                       |                       |                       |                           |
| Servizi Alunno              | Alunno: ESTER                                               |                        |                      |                       |                       |                       |                           |
| x- 🚍                        | Informamo gli utenti che è adesso scancabile la r Giusti    | fica Assenze           | IN SALUTATI TOURN    |                       |                       | ×                     |                           |
|                             | Il codice scuola da utilizzare per accedere all'a Giustific | a Data Assenza         | Evento               | Descrizione Assenza   |                       |                       |                           |
|                             |                                                             | 15/09/2022             | Assenza              |                       |                       |                       |                           |
| - <u>-</u>                  |                                                             | $\sim$                 |                      |                       |                       |                       |                           |
| A/ 8                        | Г                                                           |                        | <u> </u>             |                       |                       | 1                     |                           |
|                             |                                                             | Selezio                | onare le as          | senze da giι          | ustificare            |                       |                           |
| 411                         |                                                             |                        |                      |                       |                       |                       |                           |
|                             |                                                             |                        | e premer             | e "conferma           | a″                    |                       |                           |
| Documenti                   | -                                                           |                        | ·                    | \                     |                       |                       |                           |
| Utilità                     | •                                                           |                        |                      |                       |                       |                       |                           |
|                             |                                                             |                        |                      |                       | $\sim$                |                       |                           |
|                             | Motivo                                                      |                        |                      | 4                     |                       |                       |                           |
|                             |                                                             |                        |                      |                       | ×                     |                       |                           |
|                             |                                                             |                        |                      |                       |                       | Conferma              |                           |
|                             |                                                             |                        |                      |                       |                       |                       |                           |
|                             |                                                             |                        |                      |                       |                       |                       |                           |
| https://www.portaleargo.it/ | argoweb/famiglia/index.jsf#                                 |                        |                      |                       |                       |                       | Versione 3.7.0            |
| Istruzioni-per-giu          | docx ^                                                      |                        |                      |                       |                       |                       | Mostra tutto 🗙            |

## ISTRUZIONI PER GIUSTIFICARE TRAMITE IL REGISTRO ELETTRONICO CON IL DISPOSITIVO MOBILE

Una volta scaricata l'**APP DIDUP FAMIGLIA** (disponibile suApp Store e Play Store) aprire e loggarsi con le proprie credenziali (il codice della scuola è sempre Ss26687, l'utente e la password sono quelle usate per accedere ad Argo Famiglia).

Importante: è necessario disporre della versione aggiornata dell'app.

Cliccando su "eventi appello" (in basso) si apre l'elenco delle assenze, ritardi e uscite.

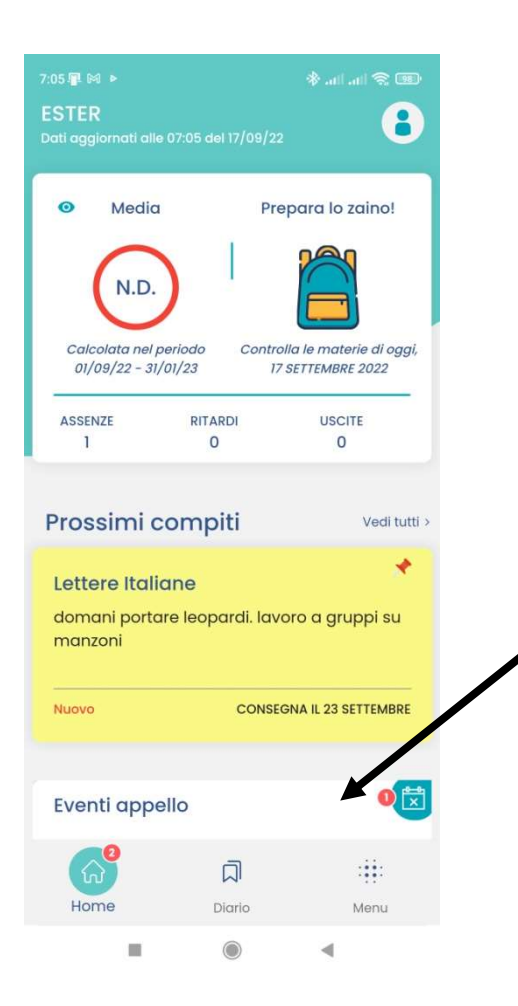

## Nella schermata successiva scegliere "eventi da giustificare"

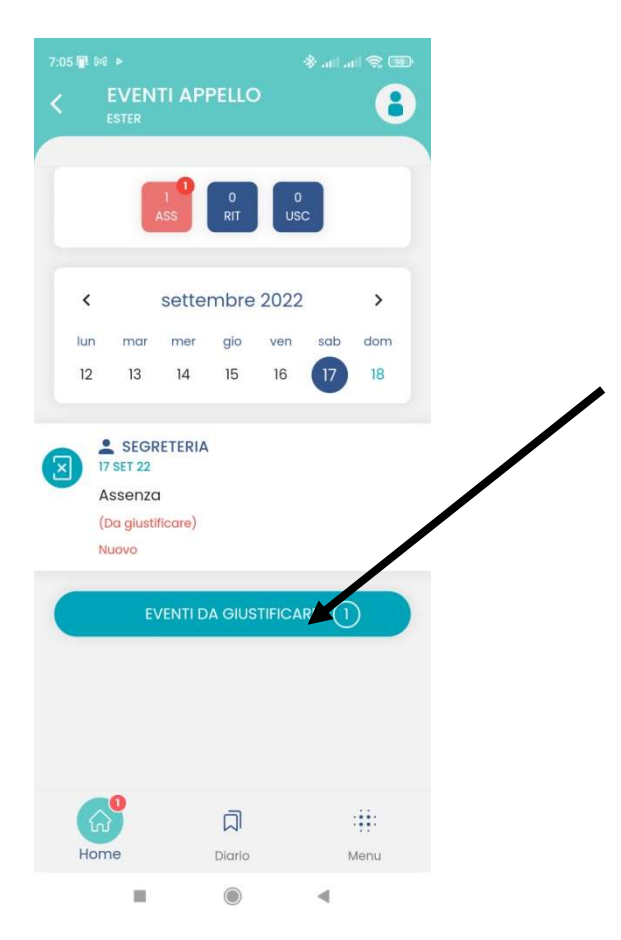

Infine spuntare la casella dell'assenza che si intende giustificare e successivamente su "conferma".

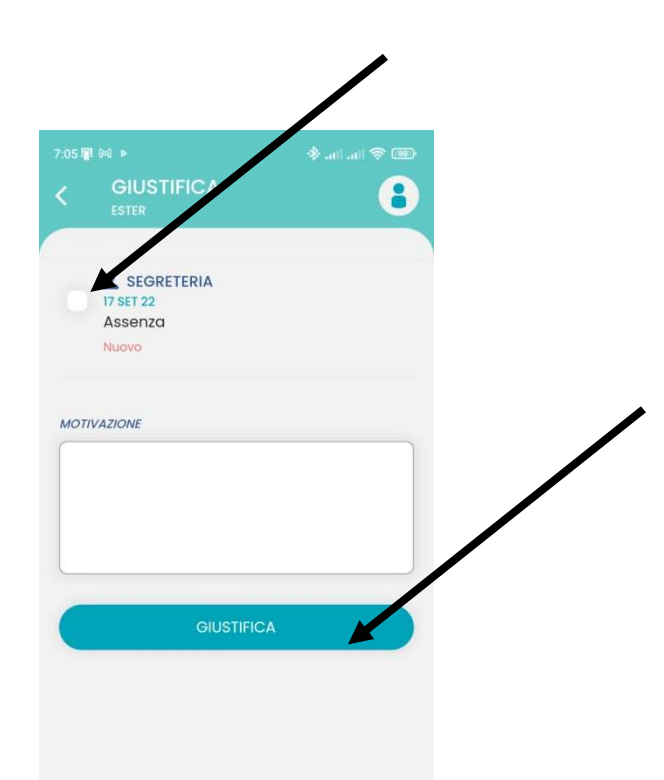

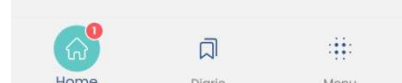